# Helpful Symplr Reports for Supervisors

#### **TCR** Archive

This report displays employee time card information for a specific pay range; allowing supervisors to view and export information from a previous pay period.

- Select Reports Audit TCR Archive
  - o Choose the folder next to the report to open parameters

|                 |            |            |   | My Schedule V My Time Manage Employees V Staffing V Reports |
|-----------------|------------|------------|---|-------------------------------------------------------------|
| •               | Rep        | ort Groups | ~ | Filter:                                                     |
| r               | All        | Attendance |   | <ul> <li>Audit - Audit Reports</li> </ul>                   |
| ┣╴              |            |            |   | Name                                                        |
|                 | Audit      | Employee   |   | Edits Made by Supervisor                                    |
|                 | Historical | Scheduling |   | Edits Made to Supervisor's Employees                        |
|                 | Supervisor | System     |   | Employee Audit Report                                       |
|                 | Table      |            |   | TCR Archive                                                 |
| Time/Attendance |            |            |   |                                                             |

- Fill in the parameters as needed (options will be listed in Field Look Up Values to the right once you click in each box)
  - o Start Date
  - $\circ \quad \text{End Date} \quad$
  - Last Name or Employee Code (Rocket #) or leave blank for all
- Search

| Enter your Time Card Report Archi<br>Start Date* | ve search criteria:<br>Employee Code |
|--------------------------------------------------|--------------------------------------|
| 07/01/2024 🗸                                     | ✓                                    |
| End Date*<br>08/25/2024                          | FAC                                  |
| Last Name                                        | Department                           |
| First Name                                       | Unit                                 |
| Middle Name                                      | Job Class                            |
| Original Report Only                             |                                      |
| Search                                           |                                      |

- List of all timecards for the employee parameters entered will show
  - o Check the boxes next to the timecards you want to view
  - Click the Folder next to one of your selected periods to open
- Once opened, use arrows to go from one timecard to the next

## Helpful Symplr Reports for Supervisors

### Hours by Pay Code

This report shows the total number of hours for pay codes for the selected organization unit during the indicated date range.

- Select Reports Time/Attendance reports Hours by Pay Code
  - $\circ$   $\,$  Choose the folder next to the report to open parameters

|                     |        |             | k In/Out                                                                 | t My Schedule v My Time Manage Employees v Reports Action |  |
|---------------------|--------|-------------|--------------------------------------------------------------------------|-----------------------------------------------------------|--|
| ▼ Report Groups ✓   |        | ~           | Filter:                                                                  |                                                           |  |
| All Audit           |        |             | <ul> <li>Time/Attendance - Time/Attendance Processing Reports</li> </ul> |                                                           |  |
| Employ              | ee     | Historical  |                                                                          | Name<br>Charge Pack - Non Home Employee Detail            |  |
| Scheduli            | ing    | Supervisor  |                                                                          | Charlie Back - Norr Home Employee Detail                  |  |
| Scheduli            | ing    | Supervisor  |                                                                          |                                                           |  |
| Tin                 | ne/Att | endance     |                                                                          | Department Overtime Hours by Employee                     |  |
|                     |        |             |                                                                          | Employees With Submitted Pay Code                         |  |
|                     | Bo     | okmarks     | ~                                                                        | Hours by Pay Code                                         |  |
| Bookmark            | (S     |             |                                                                          | Supervisor Compliance Summary Report                      |  |
| Employee Search     |        |             | _                                                                        | Supervisor Critical Exceptions                            |  |
| Employee LaborView  |        |             | _                                                                        | Supervisor Exceptions Report                              |  |
|                     |        |             |                                                                          | Supervisor Hours by Pay Code                              |  |
| -                   | Repor  | t Favorites | ~                                                                        | Supervisor Time Card Report Summary                       |  |
| Favorites           |        | - 1         | Time Card Report (Text)                                                  |                                                           |  |
| Transaction Details |        |             | Time Card Report Summary                                                 |                                                           |  |
|                     |        |             | Transaction Details                                                      |                                                           |  |
|                     |        |             |                                                                          |                                                           |  |

• Fill in the parameters as needed (options will be listed in Field Look Up Values to the right once you click in each box)

| Report - Hours by Pay Code         |                                               |                                   |  |
|------------------------------------|-----------------------------------------------|-----------------------------------|--|
| Specify the following report parar | neters:                                       |                                   |  |
| Pay Company                        | Begin Date*                                   | Pay Code                          |  |
| TUHOSPITAL                         | 11/03/2024                                    | 6 Records Selected 🛛 🚘            |  |
| FAC                                | End Date*                                     | Pay Code Reporting Category       |  |
| HOSPITAL                           | 11/16/2024                                    |                                   |  |
| Division                           | Break Down*                                   | User Defined Category             |  |
| TSHOSPITAL                         | Employee                                      |                                   |  |
| Department                         | Include Non-Interfaced Data*                  | Include Non-Worked Hours In       |  |
| 516090                             | Yes 🗸                                         | Totals*                           |  |
| Unit                               | Include Pay Groups*                           | Yes 🗸                             |  |
|                                    | No 🗸                                          | Include Non-Interfaced Employees* |  |
| Employee                           | Group By*                                     | Yes 🗸                             |  |
|                                    | Interface Code 1                              |                                   |  |
| Pay Group Instance                 | Load Style*                                   |                                   |  |
| =                                  | Home 🗸                                        |                                   |  |
|                                    | Adjustment Transaction Date<br>Determination* |                                   |  |
|                                    | Transaction Date 🗸                            |                                   |  |
| Request Report                     |                                               |                                   |  |

- o Pay Company
  - TUHOSPITAL or TUACADEMIC
- o FAC
  - HOSPITAL OR ACADEMIC
- o Department
- o Employee
  - Leave blank for all employees in a department or search for specific employee (choose 3 lines to the right of the box for search to open)
- o Begin Date
- o End Date
- o Break Down
  - Department shows total hours for specified pay codes by timeframe by department
  - Employee shows total hours for specified pay codes by timeframe by employee
- Include Non-Interfaced Data
  - Select Yes
- Pay Code (choose 3 lines to right of field to search)
  - Fill in specific code, description, or leave blank to search all
  - If searching for only one code, hit the plus sign next to the code
  - If reporting on multiple codes, check the boxes next to all the Pay Codes you want to include
  - Once all needed pay codes are checked, hit the plus sign next to one of the codes to add to report parameters

| Enter your<br>Code | r Pay Code search criteria | :<br>Active<br>Pay Company |          |        |                      |
|--------------------|----------------------------|----------------------------|----------|--------|----------------------|
| Descriptio         | on                         | FAC                        |          |        |                      |
| 183 items          | were found. 6 items are c  | urrently selected.         |          |        |                      |
|                    |                            | Code                       | FAC      | Number | Description          |
| +                  |                            | Military                   | ACADEMIC | 90     | Military Leave       |
| +                  |                            | Military                   | HOSPITAL | 90     | Military Leave       |
| +                  |                            | MOU Shift Diff             | HOSPITAL |        | MOU Shift Diff       |
| +                  |                            | OC                         | ACADEMIC | 49     | On Call Pay          |
| +                  |                            | OC                         | HOSPITAL | 49     | On Call              |
| +                  |                            | OC PF                      | HOSPITAL |        | On Call Perfusion    |
| +                  |                            | OC PH                      | HOSPITAL |        | On Call Pathology    |
| +                  |                            | OC Sch                     | ACADEMIC |        | OC Sch               |
| +                  |                            | OC Sch                     | HOSPITAL |        | OC Sch               |
| +                  |                            | OC Week Day                | HOSPITAL |        | OC Week Day          |
| +                  |                            | OC Work                    | ACADEMIC |        | OC Ready to Work     |
| +                  | 0                          | OC Work                    | HOSPITAL |        | OC Ready to Work     |
| +                  |                            | OT 1.5                     | ACADEMIC |        | Overtime 1.5         |
| +                  |                            | OT 1.5                     | HOSPITAL |        | Overtime 1.5         |
| +                  |                            | OT 2                       | ACADEMIC |        | Overtime-double time |
|                    |                            |                            |          |        |                      |

- o Include Non-Interfaced Employees
  - Select Yes
- Once all parameters are filled out, choose Request Report

# Helpful Symplr Reports for Supervisors

### Charge Back - Non Home Employee Detail

This report lists the hours, dollars, or units charged to an organization unit, and the clocking and calendar details, for non-home employees who worked in that organization unit during the selected date range.

• Select Reports – Time/Attendance reports Charge Back – Non Home Employee Detail

| 2                                                 | symplr WORI  |            | k In/Out                               | My Schedule V My Time Manage Employees V Staffing V Reports Actions |
|---------------------------------------------------|--------------|------------|----------------------------------------|---------------------------------------------------------------------|
| ▼ Report Groups ✓                                 |              | ~          | Filter:                                |                                                                     |
| Г                                                 | All          | Attendance |                                        | Ime/Attendance - Time/Attendance Processing Reports                 |
| Audit Employee                                    |              |            | Charge Back - Non Home Employee Detail |                                                                     |
|                                                   | Historical   | Scheduling |                                        | Clocking Source                                                     |
| Г                                                 | Supervisor   | System     |                                        | Department Overtime Hours by Employee                               |
| Г                                                 | Table        |            |                                        | Employees With Submitted Pay Code                                   |
| Time/Attendance                                   |              |            | Hours by Pay Code                      |                                                                     |
|                                                   |              |            | Summary of Hours Worked                |                                                                     |
| Bookmarks 🗸                                       |              | ~          | Supervisor Compliance Summary Report   |                                                                     |
| Bookmarks                                         |              |            |                                        | Supervisor Critical Exceptions                                      |
| Employee Search                                   |              |            | Supervisor Exceptions Report           |                                                                     |
| E                                                 | mployee Labo | rView      | _                                      | Supervisor Hours by Pay Code                                        |
|                                                   |              |            |                                        | Supervisor Time Card Report Summary                                 |
| Report Favorites   Report Favorites do not exist. |              | ~          | Time Card Report (Text)                |                                                                     |
|                                                   |              |            | Time Card Report Summary               |                                                                     |
|                                                   |              |            |                                        | Transaction Details                                                 |
|                                                   |              |            |                                        |                                                                     |

- Fill in the parameters as needed (options will be listed in Field Look Up Values to the right once you click in each box)
  - o Pay Company
    - TUHOSPITAL or TUACADEMIC
  - o FAC
    - HOSPITAL OR ACADEMIC
  - o Department
  - o Employee
    - Leave blank for all employees in a department or search for specific
    - employee (choose 3 lines to the right of the box for search to open)
  - Begin Date
  - o End Date
- Request Report

| Report - Charge Back - Non Home I        | Employee Detail             |  |  |  |
|------------------------------------------|-----------------------------|--|--|--|
| Specify the following report parameters: |                             |  |  |  |
|                                          |                             |  |  |  |
| Pay Company                              | Employee                    |  |  |  |
|                                          | ✓ ≡                         |  |  |  |
| FAC                                      | Start Date*                 |  |  |  |
| HOSPITAL                                 | 11/03/2024 🗸                |  |  |  |
| Division                                 | End Data:                   |  |  |  |
| Division                                 |                             |  |  |  |
| ▲                                        | 11/16/2024                  |  |  |  |
| Department                               | Include Assigned Employees* |  |  |  |
| 516850                                   | No 🗸 🗸                      |  |  |  |
| Unit                                     |                             |  |  |  |
|                                          |                             |  |  |  |
| ▲                                        |                             |  |  |  |
|                                          |                             |  |  |  |
| Request Report                           |                             |  |  |  |
| - Request Report                         |                             |  |  |  |

• This report will list each person with hours charged to selected department for whom it is not their home labor distribution. Home labor distribution department will be listed next to their name once report runs.